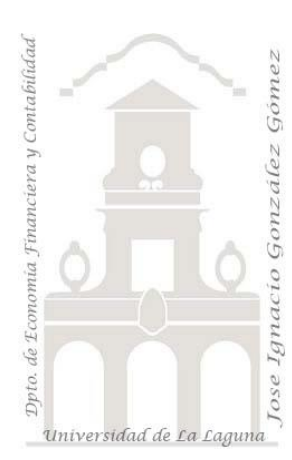

## Caso 320 Telemarketing y KPI 02 Casos TD y DAX. Introducción a las medidas y a los KPI. Conceptos teóricos relacionados con los KPI

Jose Ignacio González Gómez Departamento de Economía, Contabilidad y Finanzas - Universidad de La Laguna <u>WWW.jggomez.eu</u> Ejercicio Basado: <u>Cómo crear KPIs en Excel usando Power Pivot y DAX</u> de <u>Sergio Alejandro</u> <u>Campos - EXCELeINFO</u>

## Enunciado y conceptos básicos

Nuestra empresa de Telemarketing cuenta con dos rangos de datos correspondientes a las ventas realizadas en un periodo, así como la relación de empleados tal y como se muestra en la siguiente ilustración:

| 1  | Α                | В           | С        | D      |    | A           | В               |  |  |
|----|------------------|-------------|----------|--------|----|-------------|-----------------|--|--|
| 1  | MES              | ID_EMPLEADO | LLAMADAS | VENTAS | 1  | ID_EMPLEADO | NOMBRE_EMPLEADO |  |  |
| 2  | 1                | 1012        | 28320    | 155    | 2  | 1001        | Empleado 1      |  |  |
| З  | 3                | 1003        | 28290    | 155    | 3  | 1002        | Empleado 2      |  |  |
| 4  | 1                | 1022        | 24780    | 186    | 4  | 1003        | Empleado 3      |  |  |
| 5  | 2                | 1019        | 29310    | 186    | 5  | 1004        | Empleado 4      |  |  |
| 6  | 2                | 1015        | 27600    | 186    | 6  | 1005        | Empleado 5      |  |  |
| 7  | 1                | 1018        | 27360    | 217    | 7  | 1006        | Empleado 6      |  |  |
| 8  | 1                | 1003        | 24330    | 217    | 8  | 1007        | Empleado 7      |  |  |
| 9  | 2                | 1005        | 28110    | 217    | 9  | 1008        | Empleado 8      |  |  |
| 10 | 2                | 1024        | 26370    | 217    | 10 | 1009        | Empleado 9      |  |  |
|    | Ventas Empleados |             |          |        |    |             |                 |  |  |

Como se puede observar los datos parecen correctamente normalizados y por tanto procedemos a un sencillo proceso ETL y su incorporación al modelo de datos estableciendo una relación entre las tablas a traves de la conexión con el campo "ID EMPLEADO".

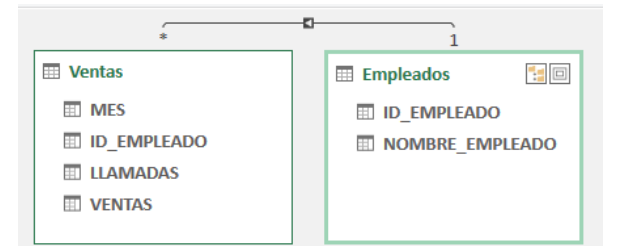

Para este caso vamos a implantar un Kpi (Indicadores Clave de Rendimiento) para evaluar el rendimiento de cada empleado definido para nuestro caso como el porcentaje de ventas sobre el total de llamadas.

# Conceptos teóricos relacionados

En este proceso de diseño e implantación de un KPI necesitamos tres elementos:

- 1. <u>Valor base</u>, es un valor calculado y es una medida o función que define el indicador o kpi y que en nuestro caso será la "productividad" por empleado el rendimiento de cada empleado calculado como el porcentaje de ventas sobre el total de llamadas y que debemos crear con el lenguaje DAX.
- 2. <u>Valor objetivo (manual o medida)</u>, es un valor que tomamos de un campo calculado o de un valor que definamos como absoluto o manual.
- 3. <u>Umbrales de estado,</u> son los valores minimo y máximo en el que se establece en que intervalos y significado se debe comparar el valor base respecto al valor objetivo.

|  | W | W | W |  | i g | g | 0 | m | е | Ζ |  | е | u |
|--|---|---|---|--|-----|---|---|---|---|---|--|---|---|
|--|---|---|---|--|-----|---|---|---|---|---|--|---|---|

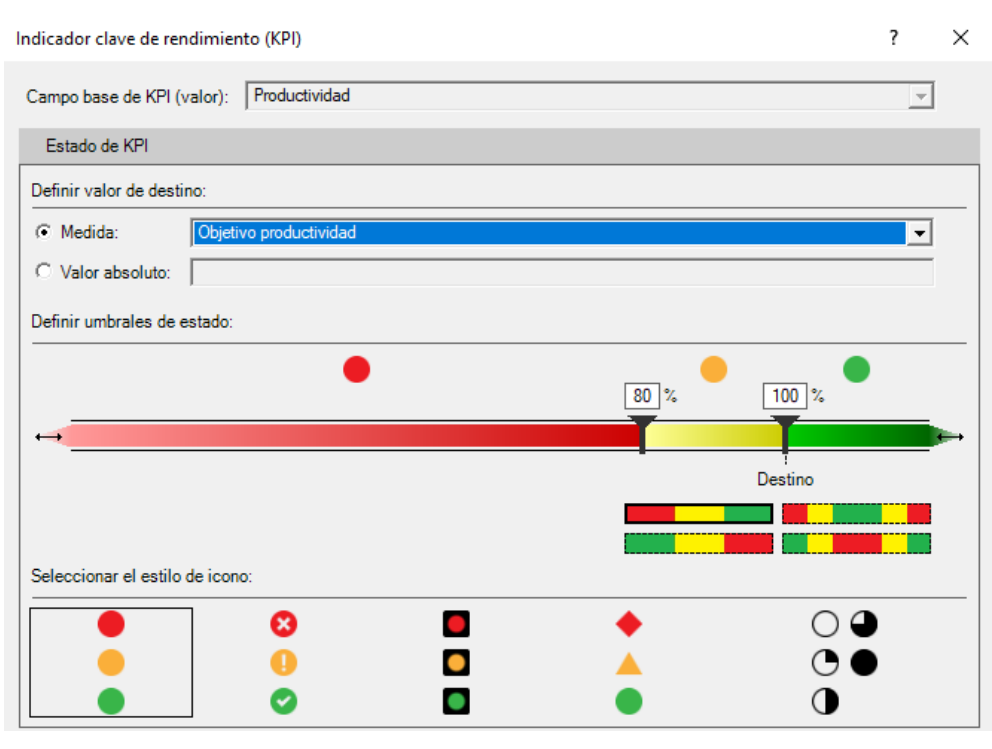

## Se pide

En base a la información disponible, se requiere crear las medidas basicas para nuestro modelo en DAX y diseñar y aplicar el KPI generando una tabla dinámica similar a la siguiente.

|    | Α |      | В        |    | С        | D      | E             | F          |
|----|---|------|----------|----|----------|--------|---------------|------------|
| 1  |   |      |          |    |          |        |               |            |
| 2  |   | MES  |          | ΨÎ | LLAMADAS | VENTAS | Productividad | kpi        |
| 3  |   | 81   |          |    |          |        |               |            |
| 4  |   |      | Empleado | 1  | 24270    | 310    | 1,28 %        |            |
| 5  |   |      | Empleado | 12 | 28320    | 155    | 0,55 %        |            |
| 6  |   |      | Empleado | 18 | 27360    | 217    | 0,79 %        | $\bigcirc$ |
| 12 |   | Ξ2   |          |    |          |        |               |            |
| 13 |   |      | Empleado | 15 | 27600    | 186    | 0,67 %        |            |
| 14 |   |      | Empleado | 19 | 29310    | 186    | 0,63 %        |            |
| 15 |   |      | Empleado | 20 | 24090    | 279    | 1,16 %        | $\bigcirc$ |
| 16 |   |      | Empleado | 23 | 27930    | 248    | 0,89 %        | $\bigcirc$ |
| 21 |   | Ξ3   |          |    |          |        |               |            |
| 22 |   |      | Empleado | 12 | 26520    | 248    | 0,94 %        |            |
| 23 |   |      | Empleado | 14 | 55020    | 558    | 1,01 %        |            |
| 24 |   |      | Empleado | 15 | 27210    | 248    | 0,91 %        |            |
| 25 |   |      | Empleado | 24 | 29520    | 248    | 0,84 %        |            |
| 28 |   | Tota | general  |    | 732450   | 6634   | 0,91 %        | 0          |

### Pasos sugeridos en el proceso ETL

De un primer un análisis de la información disponible nos encontramos que esta se encuentra correctamente normalizada pudiendo incorporarla directamente al modelo de datos (Power Pivot) sin necesidad de pasar por Power Query, simplemente seleccionado el rango de datos y con la opcion añadir al modelo de datos.

# Modelo de datos (Power Pivot) y DAX Básico

Como expusimos anteriormente una vez relacionada las tablas a traves del campo común ID\_EMPLEADO nos queda antes de diseñar y aplicar el KPI definir los elementos básicos lo que requiere en primer lugar crear las medidas en DAX.

Creacion de las medidas basicas necesarias "Objetivo de Productividad" y "Productividad".

Accedemos al panel de Power Pivot y seleccionamos del grupo Cálculos la opcion Nueva Medida. En este caso vamos crear dos medidas: Objetivo de productividad y Productividad.

Establecemos la medida <u>Objetivo</u> <u>de Productividad</u> con el valor 0.0091 en formato porcentaje con dos decimales. Es decir, en este caso estamos definiendo como objetivo un valor absoluto como es el 0.91%.

Esto es igual si hubiéramos asignando el valor manualmente como 0,0091.

| amos<br>de                                                                    | Administrar<br>Modelo de datos<br>B2                          | Medidas KPI                            | Agregar a<br>modelo de datos<br>dida | Detectar<br>Relaciones<br>MES | Configuración |      |            |
|-------------------------------------------------------------------------------|---------------------------------------------------------------|----------------------------------------|--------------------------------------|-------------------------------|---------------|------|------------|
| Medida                                                                        |                                                               |                                        |                                      |                               |               | ?    | ×          |
| Nombre de l<br>Nombre de l<br>Descripción<br>Fórmula: [                       | a tabla: VENT<br>a medida: Objeti<br>:<br><u>fx</u> Comprobar | AS<br>vo productividad<br>fórmula      |                                      |                               |               |      |            |
| Opciones de<br>Categoría:<br>General<br>Número<br>Moneda<br>Fecha<br>TRUE/FAL | e formato<br>.SE                                              | Formato:<br>Posiciones d<br>☐ Usar sep | Pecimales: 2<br>arador de miles (.)  | rcentaje                      | Aceptar       | Canc | ▼<br>xelar |

Igualmente creamos la medida "Productividad" como el total ventas de la tabla ventas dividido por el total de llamadas de la tabla ventas y le asignamos el formato correspondiente.

Archivo

Inicio

Insertar

Dibujar

Disposición de página

#### =DIVIDE(SUM(VENTAS[VENTAS]);SUM(VENTAS[LLAMADAS]))

| Medida                                                                                                    |                                                                      |            | ? | × |
|----------------------------------------------------------------------------------------------------|----------------------------------------------------------------------|------------|---|---|
| Nombre de la tabla: VI<br>Nombre de la medida: Pr<br>Descripción del valor:<br>Fórmula: $f_x$ Compre<br>=DIVIDE(SUM(VENTAS[VE | ENTAS<br>roductividad<br>obar fórmula<br>ENTAS]);SUM(VENTAS[LLAMADAS | 5])        |   |   |
| Opciones de formato<br>Categoría:                                                                                             |                                                                      |            |   |   |
| General<br><u>Número</u><br>Moneda<br>Fecha<br>TRUE/FALSE                                                                     | Formato:<br>Posiciones decimales:<br>Usar separador de mil           | Porcentaje |   | • |

#### Creacion del KPI.

Una vez creadas las medidas necesarias del modelo, Valor Base (Productividad) y Objetivo de Productividad (0,91%) pasamos a diseñar el KPI para lo cual accedemos a la opcion correspondiente disponible en el modelo de datos de Power Pivot y seleccionar la opcion Nuevo KPI.

Fórmulas

| Indicador clave de rendi | miento (KPI)           |      |         | ? | × |
|--------------------------|------------------------|------|---------|---|---|
| Campo base de KPI (val   | or): Productividad     |      |         | Ŧ |   |
| Estado de KPI            |                        |      |         |   |   |
| Definir valor de destino | :                      |      |         |   |   |
| • Medida:                | Objetivo productividad |      |         | - |   |
| C Valor absoluto:        |                        |      |         |   |   |
| Definir umbrales de est  | ado:                   |      |         |   |   |
|                          | •                      | •    |         |   |   |
|                          |                        | 80 % | 100 %   |   |   |
| ↔                        |                        |      |         |   | Þ |
|                          |                        |      | Destino |   |   |
|                          |                        |      |         |   |   |
| Seleccionar el estilo de | icono:                 |      |         |   |   |
|                          | ×                      | •    | 00      |   |   |
|                          | 0                      |      | ĕ       |   |   |
|                          | 0                      |      | 0       |   |   |

En este caso hemos establecido el intervalo de menos del 80% hasta el 100% y por encima del 100%. Esto significa que como el objetivo lo hemos fijado en el 0,0091, implica:

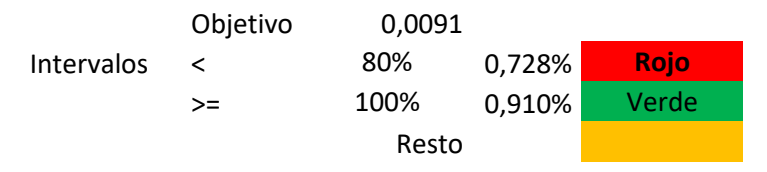

# Diseño de la tabla dinámica con el KPI.

|    | A B              | С        | D       | E              | F          |
|----|------------------|----------|---------|----------------|------------|
| 1  |                  |          |         |                |            |
| 2  |                  |          |         |                |            |
| 3  | Mes - Empleado 💌 | T Llama. | T Vtas. | Producitividad | Estado     |
| 4  | 81               |          |         |                |            |
| 5  | Empleado 1       | 24.270   | 310     | 1,28 %         |            |
| 6  | Empleado 12      | 28.320   | 155     | 0,55 %         |            |
| 7  | Empleado 18      | 27.360   | 217     | 0,79 %         | $\bigcirc$ |
| 8  | Empleado 21      | 26.790   | 248     | 0,93 %         |            |
| 9  | Empleado 22      | 24.780   | 186     | 0,75 %         | $\bigcirc$ |
| 10 | Empleado 24      | 27.720   | 310     | 1,12 %         |            |
| 11 | Empleado 3       | 48.720   | 527     | 1,08 %         |            |
| 12 | Empleado 5       | 29.610   | 279     | 0,94 %         |            |
| 13 | <b>∃</b> 2       |          |         |                |            |
| 14 | Empleado 15      | 27.600   | 186     | 0,67 %         |            |
| 15 | Empleado 19      | 29.310   | 186     | 0,63 %         |            |
| 16 | Empleado 20      | 24.090   | 279     | 1,16 %         |            |
| 17 | Empleado 23      | 27.930   | 248     | 0,89 %         | $\bigcirc$ |
| 18 | Empleado 24      | 26.370   | 217     | 0,82 %         | $\bigcirc$ |
| 19 | Empleado 3       | 29.370   | 217     | 0,74 %         | $\bigcirc$ |
| 20 | Empleado 5       | 53.040   | 527     | 0,99 %         |            |
| 21 | Empleado 6       | 26.580   | 279     | 1,05 %         |            |
| 22 | ≡3               |          |         |                |            |
| 23 | Empleado 12      | 26.520   | 248     | 0,94 %         |            |
| 24 | Empleado 14      | 55.020   | 558     | 1,01 %         |            |
| 25 | Empleado 15      | 27.210   | 248     | 0,91 %         |            |
| 26 | Empleado 24      | 29.520   | 248     | 0,84 %         | $\bigcirc$ |
| 27 | Empleado 3       | 84.720   | 713     | 0,84 %         | $\bigcirc$ |
| 28 | Empleado 7       | 27.600   | 248     | 0,90 %         | $\bigcirc$ |
| 29 | Total general    | 732.450  | 6.634   | 0,91 %         | 0          |